# **Beyond - Dashboard**

Last Modified on 04/18/2024 3:37 pm CDT

## What is the Dashboard?

The Beyond Dashboard is your home page in Beyond. Every user, when they first log in, is greeted by the dashboard which should contain the most important information for each user. That's why we've made the dashboard customizable and added team functionality to give each service rep the information they need.

You can have multiple dashboards that provide different sets of information to help stay organized if you switch between roles or have different information you need at different points in the week.

#### This Article is Split Into 2 Sections:

- 1. Personal Dashboards
- 2. Team Dashboards

### **Personal Dashboards**

Every Service Rep's dashboard starts with the mosaic view giving them access to the Message Stream and Tasks widgets. Service rep's will be able to edit their own dashboard and create additional dashboards for themselves.

#### This section covers:

- 1. Adding Mosaic Dashboards
- 2. Adding Embedded Web Page Dashboards
- 3. Switching Between Dashboards
- 4. Editing Mosaic Dashboards

#### **Adding Dashboards**

You can add additional dashboards to display different sets of information to help keep yourself organized. When you create a new dashboard, there are technically 2 different kinds of dashboards you can add:

#### To Add a Mosaic Dashboard:

Mosaic Dashboards contain cards, or widgets of important information such as message stream, tasks, etc.

- 1. On the Dashboard, select "+ Dashboard" in the upper right
- 2. Name the dashboard (ex. Sales Dashboard, Applicant Info, etc.)

#### Dashboard

| Dashboard Type |                         | Team   |                         |
|----------------|-------------------------|--------|-------------------------|
| Personal       | $\overline{\mathbf{v}}$ |        | $\overline{\mathbf{v}}$ |
|                |                         |        |                         |
| Name           |                         | Layout |                         |
| Sales Info     |                         | Mosaic | $\overline{\mathbf{v}}$ |
|                |                         |        |                         |

SAVE AS DRAFT

- 3. Select submit
- 4. Select the + to add Insight Widgets or the

to remove one

CANCEL

SUBMIT

| B                   | < Dashboard         |                  |                                 |  |  |
|---------------------|---------------------|------------------|---------------------------------|--|--|
|                     | Bookmarks 🔨         | NameSales Info   | CANCEL SAVE                     |  |  |
| EMPLOYEES           | No bookmarks added. | Tasks PINNED v + | Messages - Stream               |  |  |
| CUSTOMERS           | Recent History 🔨    | No <u>tas</u> ks | -                               |  |  |
|                     | n Dashboard 📋       | GO TO JASKS PAGE | MARCH 2024                      |  |  |
| JOB ORDERS          |                     |                  | March 29th 2024 9:49 AM (incom) |  |  |
| ASSIGNMENTS         |                     |                  |                                 |  |  |
| PROSPECTS           |                     | +                |                                 |  |  |
| <b>≕</b> ∕<br>TASKS |                     |                  |                                 |  |  |
| +<br>OUICK          |                     |                  |                                 |  |  |

5. Select "Save" in the upper right

#### To Add an Embedded Web Page Dashboard:

The embedded web page allows you to embed a secure web page into Beyond for quick reference. This allows you to stay in Beyond while you work in or review other related websites like our Knowledge Base!

- 1. On the Dashboard, select "+ Dashboard" in the upper right
- 2. Name the dashboard (ex. TempWorks Knowledge Base)
- 3. Change the Layout to Embedded Web Page
- 4. Enter the URL (make sure it has https at the beginning)

#### Dashboard

| Dashboard Type Personal                                  | Team<br>                    |
|----------------------------------------------------------|-----------------------------|
| Name<br>TempWorks Knowledge Base                         | Layout<br>Embedded Web Page |
| URL<br>https://kb.tempworks.com/help                     |                             |
| Only webpages that allow iframe embedding are supported. |                             |

SAVE AS DRAFT

CANCEL SUBMIT

#### 5. Select Submit

| B           | < Dashboard      |                                        |                                                                                                    |                                                                    |
|-------------|------------------|----------------------------------------|----------------------------------------------------------------------------------------------------|--------------------------------------------------------------------|
|             | Bookmarks A      | Personal<br>TempWorks Knowledge Base V |                                                                                                    | EDIT + DASHBOARD                                                   |
|             | Recent History A | tempworks TempWorks Kr                 | nowledge Base                                                                                                    | Contact Us Refine  Search for articles. Q                          |
|             |                  | > TempWorks University                 | TempWorks Knowledge Base                                                                                                    | Most Popular                                                       |
|             |                  | > COVID-19                             | Welcome to the centralized knowledge base for TempWorks. Here, you can find how-to                                                       | Logging in to Enterprise Overview<br>Enterprise - Recruiter Manual |
| 8           |                  | > Beyond                               | guides, tutorial videos, and help documents to assist with a wide range of subjects.                                                     | El Enterprise Overview                                             |
| PROSPECTS   |                  | > Bridge                               | Check out our latest COVID-19 Updates                                                                                                    | Beyond - How to Log In See more                                    |
| TASKS       |                  | > Buzz                                 |                                                                                                    | Newest                                                             |
| +<br>quicк  |                  | > Core                                 | New to TempWorks?                                                                                                    | New Release Notes: 03/22/2024<br>Release Notes: 03/08/2024         |
|             |                  | > Enterprise                           | Check out our TempWorks University Courses.<br>Our knowledge base is always growing, so feel free to bookmark this page so you'll always | Experian Unemployment Claims<br>Management                         |
| Q<br>SEARCH |                  | > General                              | have fast access to our resources. Click on a product below to find related help articles:                                               | Release Notes: 02/23/2024<br>Release Notes: 02/09/2024             |
| (?)<br>HELP |                  | > HRCenter 3                           |                                                                                                    | Recently Updated                                                   |
| «           |                  | > Integrations                         | Enterprise Beyond Integrations                                                                                                    | Updated Registration Page Setup                                    |

#### Switching Between Dashboards:

If you've created multiple dashboards, you will be able to switch between dashboards by selecting the dashboard name in the upper left.

#### **Editing the Mosaic Dashboard**

The mosaic dashboard can contain an array of insight widgets that you may have access to add or remove from your dashboard.

\*Note\* You may or may not have access to all the Insight Widgets available depending on what security your admin has given you. Check out Beyond - Insight Widget Access for more information.

#### 2. Edit Options:

- Change the name in the upper left
- Select the + to add Insight Widgets or the 📋 to remove one
- Drag and drop any Insight Widget card to change the order
- 3. Select "Save" in the upper right

Looking for a list of all the default insight widgets available? Check out Beyond - Default Insight Widgets.

### Making a Team Dashboard

Team dashboards are shared across all users in the team and can change or filter what information is seen. For example, The Message Stream on a mosaic team dashboard will only show messages logged by members of that team.

Team dashboards can be a great way for a manager to share important information and standardize dashboards for their service reps.

\*Note\* In order to create team dashboards, you need to have the "Can edit Team Dashboards" permission. Check out Beyond - Insight Widget Access for more information. You will also need to be part of at least one Beyond team.

- 1. On the Dashboard, select "+ Dashboard" in the upper right
- 2. Select the Dashboard Type: Team
- 3. Name the dashboard (ex. Sales Team)

Dashboard

| Dashboard Type<br>Team | Ŧ       | Team<br>Recruiters | × | Ŧ |
|------------------------|---------|--------------------|---|---|
| Name                   |         | Layout             |   |   |
| Recruiting Team        | <u></u> | Mosaic             |   | * |

SAVE AS DRAFT

CANCEL SUBMIT

- 4. Choose Mosaic or Embedded Website
  - If Embedded Website, you will need to enter the web page URL
- 5. Select Submit
  - If Mosaic, Select the + to add Insight Widgets or the

e 🔲 to remove one

• Select "Save" in the upper right

## **Related Articles**